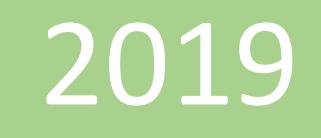

## Crear modelo a partir de archivos Excel

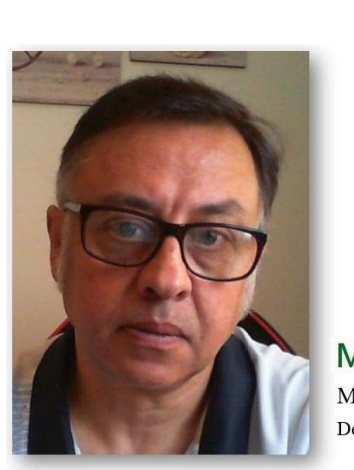

**Microsoft Excel** Miguel Ángel Franco Garcia Docente en Microsoft Excel

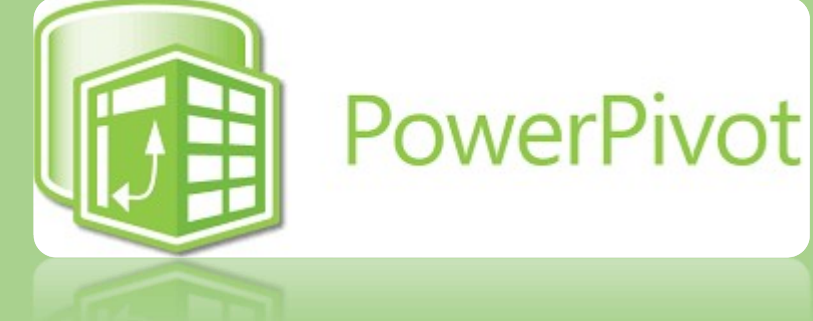

Miguel Angel Franco Garcia

3-7-2019

## Crear modelo a partir de archivos de Excel

Te has preguntado alguna vez como relacionar los datos que tienes en diferentes archivos de Excel, bien, la manera es utilizar la funcionalidad de Power Pivot, vamos a ver como importar datos desde Excel y crear nuestro modelo con el complemento de Power Pivot.

Vamos a importar un archivo de Excel, y, lo vamos a ver primero, para poder ver su estructura.

|   | А            | В              | с               | D                  |
|---|--------------|----------------|-----------------|--------------------|
| 1 | FECHA COMPRA | PROVEEDOR      | CODIGO PRODUCTO | UNIDADES COMPRADAS |
| 2 | 02/01/2018   | Fruteria Anton | F               | 7                  |
| 3 | 03/01/2018   | Panaderia Rica | P               | 10                 |
| 4 | 04/01/2018   | Carne Tomas    | с               | 8                  |
| 5 | 05/01/2018   | Cashrapid      | CC              | 7                  |
| 6 | 06/01/2018   | Fruteria Anton | F               | 6                  |
| 7 | 07/01/2018   | Panaderia Rica | P               | 5                  |
| 8 | 08/01/2018   | Carne Tomas    | с               | 1                  |
| 9 | 09/01/2018   | Cashrapid      | cc              | 4                  |
|   |              |                |                 |                    |

Tiene tres hojas.

| 01/05/        | COTO CALIFE LOUIDAS | L               |
|---------------|---------------------|-----------------|
| DATOS COMPRAS | DATOS PROVEEDOR     | DATOS PRODUCTOS |

Con datos respecto a las facturas, de vendedor, y, los productos, con sus correspondientes primeras filas que son los encabezados de la información que corresponde a cada columna.

Vamos a importar toda esta información, y, después podemos crear relaciones entre ellas, y, trabajar con todas las funcionalidades que tiene Power Pivot.

Voy a cerra este archivo de Excel para volver a un libro nuevo en blanco, vamos a la pestaña Power Pivot, y, Administrar, por lo que abrimos el editor de Power Pivot.

Desde inicio – obtener datos externos, pulso en de otros orígenes.

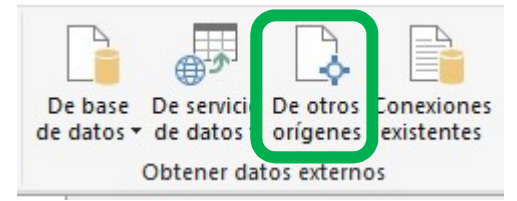

Me desplazo con la barra hasta que visualice archivos de Excel.

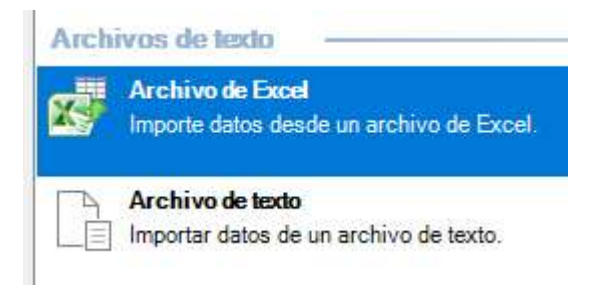

Clic en siguiente.

Miguel Ángel Franco García Página 2 8

Asistente para la importación de tablas

? ×

## Conectar a un archivo de Microsoft Excel

Especifique la información necesaria para conectar con el archivo de Microsoft Excel.

| Nombre descriptivo de la conexión:   | Excel      |                         |                 |
|--------------------------------------|------------|-------------------------|-----------------|
| Ruta de acceso del archivo de Excel: |            |                         | Examinar        |
|                                      | Usar prime | ra fila como encabezado | s de columna.   |
|                                      |            | Avanzadas               | Probar conexión |

Debemos de especificar la ruta de donde se encuentra nuestro archivo de datos.

Nombre

- POWER PIVOT CÁLCULOS DESAFÍO
- POWER PIVOT IMPORTAR DATOS
- POWER PIVOT IMPORTAR DESAFÍO
- POWER PIVOT PRIMERAS ACCIONES DES...

 $\wedge$ 

- POWER PIVOT PRINCIPALES ICONOS
- PRACTICAR DAX

Clic en abrir.

Debemos de marcar usar primera fila como encabezados de columna.

Miguel Ángel Franco García Página 3 8

Asistente para la importación de tablas

? ×

## Conectar a un archivo de Microsoft Excel

Especifique la información necesaria para conectar con el archivo de Microsoft Excel.

| Nombre descriptivo de la conexión:<br>Ruta de acceso del archivo de Excel: | Excel POWER PIVOT IMPORTAR DATOS    |                 |                             |
|----------------------------------------------------------------------------|-------------------------------------|-----------------|-----------------------------|
|                                                                            | C:\Users\migue\OneDrive\Desktop\arc |                 | Examinar                    |
|                                                                            | Usar primera fila o                 | como encabezado | s <mark>de columna</mark> . |
|                                                                            |                                     | Avanzadas       | Probar conexión             |

Podeos probar la conexión.

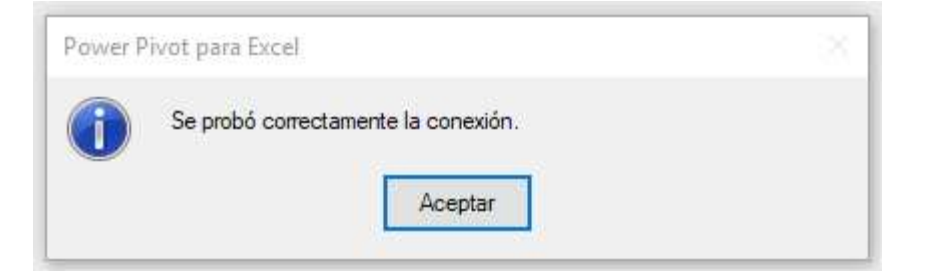

Clic en siguiente.

Teníamos tres tablas, me da la opción de si quiero o no importarlas todas, en ese caso, las marco.

Nombre de archivo: C:\Users\migue\OneDrive\Desktop\archivos\_base\_excel2016\_powerpivot\POW

Tablas y vistas:

| Tabla de origen     | Nombre descriptivo | Detalles de filtro |
|---------------------|--------------------|--------------------|
| 'DATOS FACTURAS\$'  | DATOS FACTURAS     |                    |
| 'DATOS PRODUCTOS\$' | DATOS PRODUCTOS    |                    |
| 'DATOS VENDEDOR\$'  | DATOS VENDEDOR     |                    |

Podía realizar una vista previa, también realizar filtros.

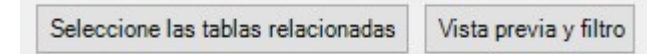

Si quisiera cambiar alguna cosa, tengo la posibilidad de volver atrás.

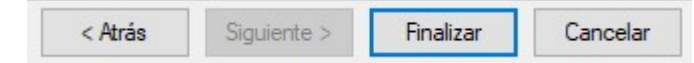

Doy a finalizar.

Son pocos datos, así que la importación ha sido rápida, me dice que todo es correcto.

Clic en cerrar.

Ya tenemos los datos en el editor de Power Pivot, con las tres hojas.

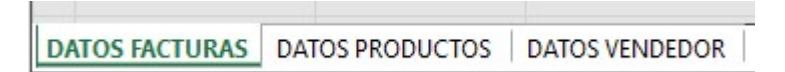

| Pue      | ede que la operación de impo<br>en el botón Detener importa        | ortación dure algunos minutos. Para detenerla, ha<br>ación.                                | aga                      |
|----------|--------------------------------------------------------------------|--------------------------------------------------------------------------------------------|--------------------------|
| Correcto |                                                                    | Total: 3<br>Correcto: 3                                                                    | Cancelado: 0<br>Error: ( |
|          |                                                                    |                                                                                            |                          |
| Deta     | alles:                                                             |                                                                                            |                          |
| Deta     | alles:<br>Elemento <mark>d</mark> e trabajo                        | Estado                                                                                     | Mensaje                  |
| Deta     | alles:<br>Elemento de trabajo<br>DATOS FACTURAS                    | Estado<br>Correcto. Se han transferido 655 filas.                                          | Mensaje                  |
| Deti     | alles:<br>Elemento de trabajo<br>DATOS FACTURAS<br>DATOS PRODUCTOS | Estado<br>Correcto. Se han transferido 655 filas.<br>Correcto. Se han transferido 5 filas. | Mensaje                  |

Miguel Ángel Franco García Página 5 8

Verificamos que están todos los datos.

1.4

.

|   | FECHA VENTA     | VENDEDOR | CODIGO PRODUCTO  🔽 | UNIDADES VENDIDAS 💽 |
|---|-----------------|----------|--------------------|---------------------|
| 1 | 05/01/2018 0:00 | Lucia A  | A001               | 8                   |
| 2 | 17/01/2018 0:00 | Lucia A  | A001               | 21                  |
| 3 | 23/01/2018 0:00 | Lucia A  | A001               | 7                   |
| 4 | 04/02/2018 0:00 | Lucia A  | A001               | 4                   |
| 5 | 16/02/2018 0:00 | Lucia A  | A001               | 21                  |
| 6 | 22/02/2018 0:00 | Lucia A  | A001               | 5                   |
| 7 | 06/03/2018 0:00 | Lucia A  | A001               | 7                   |
| 8 | 18/03/2018 0:00 | Lucia A  | A001               | 7                   |

| - |                 |                 |  |
|---|-----------------|-----------------|--|
| 1 | CODIGO PRODUCTO | NOMBRE PRODUCTO |  |
| 1 | A001            | AAA             |  |
| 2 | A002            | BBB             |  |
| 3 | B001            | CCC             |  |
| 4 | B002            | DDD             |  |
| 5 | C001            | EEE             |  |

Miguel Ángel Franco García Página 6|8

| 1 | VENDEDOR  | SUCURSAL |
|---|-----------|----------|
| 1 | Yolanda C | Levante  |
| 2 | Juan P    | Centro   |
| 3 | Marcos S  | Centro   |
| 4 | Lucia A   | Sur      |
| 5 | Sandra M  | Sur      |
| 6 | Ignacio R | Levante  |
| 7 | Sonia W   | Centro   |

A partir de aquí, podía construir las relaciones entre las tablas, y, empezar a usar todas las funcionalidades que permite Power Pivot, como crear cálculos, usar funciones DAX, crear tablas dinámicas.

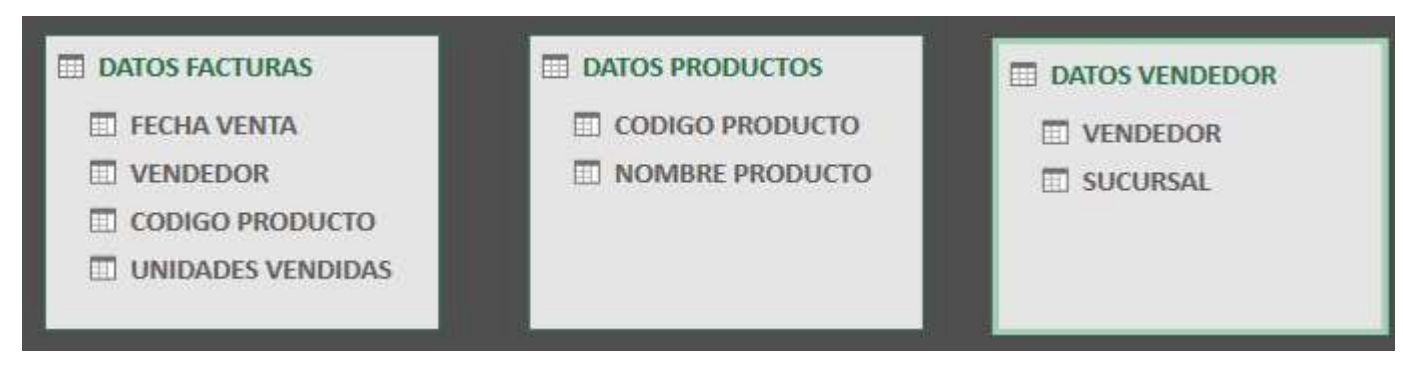

Miguel Ángel Franco García Página 8|8